## การบริการยื่นคำร้องขอเอกสารทางการศึกษาออนไลน์

นักศึกษาสามารถยื่นขอคำร้องออนไลน์จากระบบบริการการศึกษาออนไลน์ได้จากเครื่อง คอมพิวเตอร์ทุกเครื่อง โทรศัพท์มือถือ อุปกรณ์แทปเล็ตที่เชื่อมต่ออยู่กับระบบเครือข่ายของมหาวิทยาลัย และ/หรือ เครือข่ายอินเตอร์เน็ต

# ขั้นตอนยื่นคำร้องขอเอกสารทางการศึกษาออนไลน์

- ๑. ล็อคอินเข้าระบบ <u>https://reg1.nmu.ac.th</u>
- ๒. ให้นักศึกษาไปที่ เมนู คำร้องออนไลน์ และจากนั้นเลือกคำร้องที่ต้องการขอ กรอกข้อมูล

### ให้ครบถ้วน

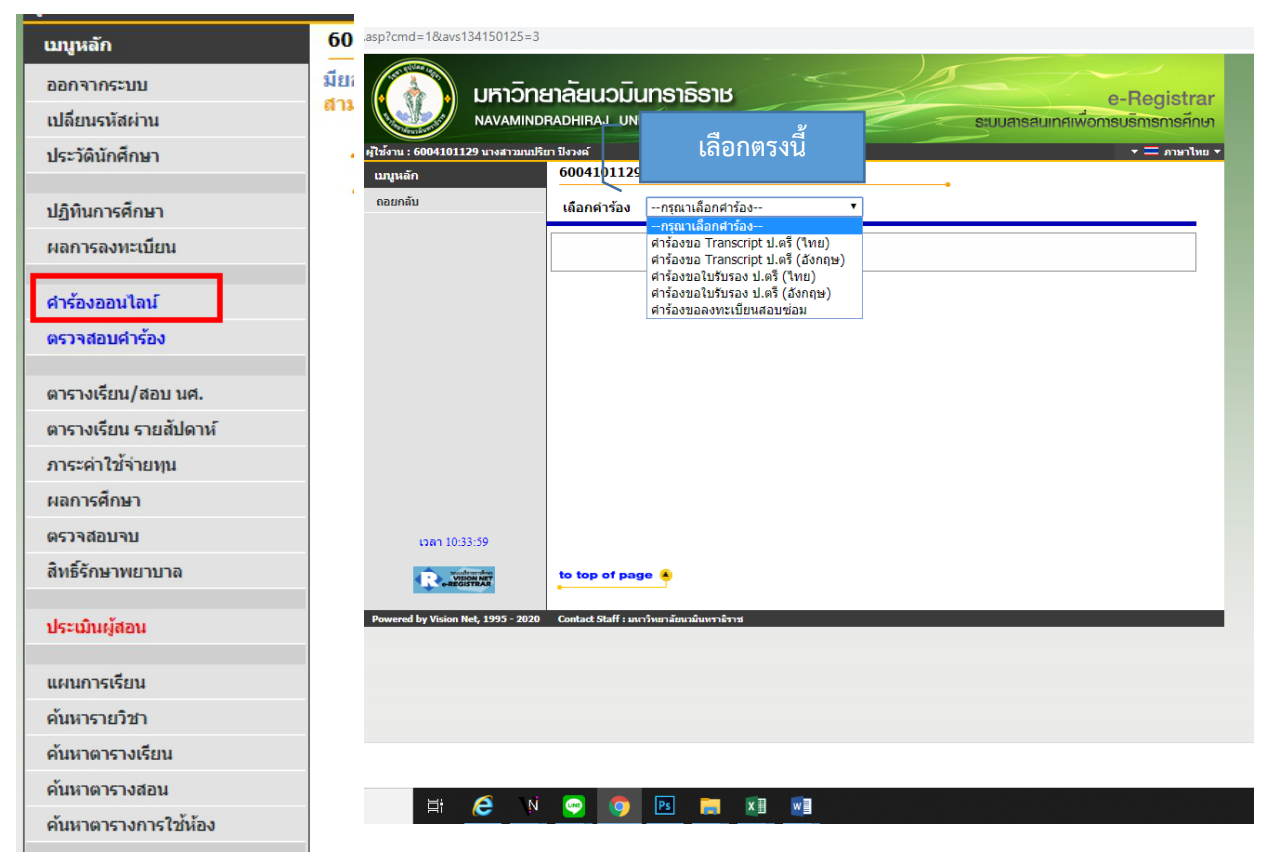

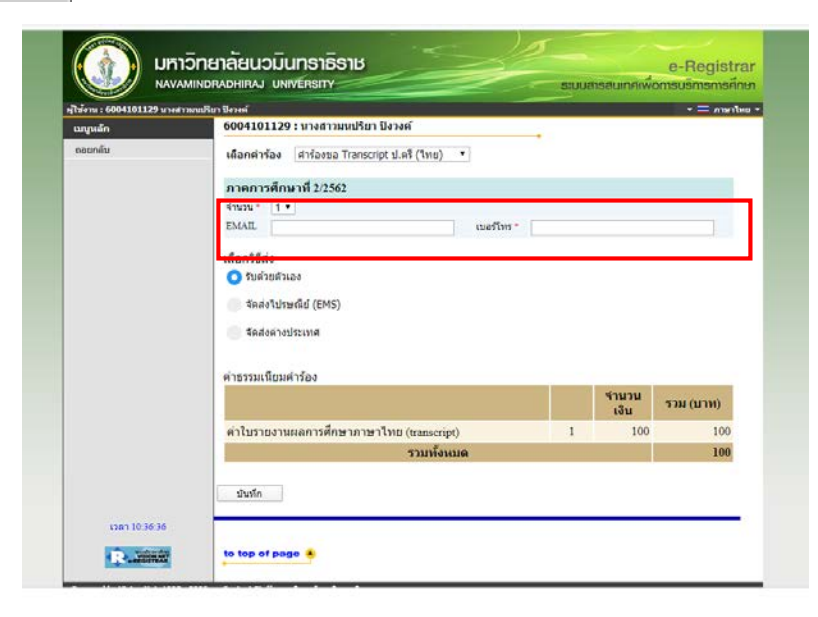

- ๓. การเลือกวิธีรับเอกสารมี ๒ รูปแบบ
- ๓.๑ รับด้วยตนเอง นักศึกษาคลิกที่ รับด้วยตนเอง

๓.๒ จัดส่งไปรษณีย์ /จัดส่งต่างประเทศ ให้เลือกอันใดอันหนึ่ง

จากนั้นระบบจะแสดงให้นักศึกษาบันทึกที่อยู่เพื่อจัดส่งหรือกรณีที่นักศึกษาต้องการให้ส่งที่ อยู่เดียวกับประวัตินักศึกษาให้เลือกที่ *ที่อยู่ที่สามารถติดต่อได้* ระบบจะดึงข้อมูลที่นักศึกษาได้ทำการบันทึก ไว้มาแสดงให้ ในการจัดส่ง หากนักศึกษามีเอกสารมากกว่า ๑ คำร้องที่ต้องการให้จัดส่งร่วมกันให้นักศึกษา คลิก เลือกที่ *สงรวมกับคำร้องอื่น* ระบบจะแสดงให้เลือกคำร้องที่นักศึกษายื่นขอไว้ ให้เลือกส่งร่วมกันได้ เมื่อ เรียบร้อยแล้วให้ กดบันทึก เพื่อกดยืนยันบันทึกรายการที่ขอ

| เลือกวิธีส่ง<br>รับด้วยตัวเอง                   |                             |          |               |           |
|-------------------------------------------------|-----------------------------|----------|---------------|-----------|
| o จัดส่งไปรษณีย์ (EMS)                          | กรณีส่งตามที่อย่ที่ข        | ันทึกใบ  | ประวัติ       |           |
| 🗌 ส่งรวมกับคำร้องอื่น                           |                             |          |               |           |
| ที่อยู่สำหรับจัดส่งเอกสาร 🗆 ที่อ                | ยู่ที่สามารถติดต่อได้       |          |               |           |
| *เลขที่ *หมู่                                   | *ตรอก/ชอย                   |          | *ถนน          |           |
| *จังหวัด กรุงเทพมหานคร ▼                        | *เขต/อำเภอ 💽                |          |               |           |
| *แขวง/<br>ตำบล                                  | *รหัส<br>ไปรษณีย์           |          |               |           |
| 🔵 จัดส่งต่างประเทศ                              |                             |          |               |           |
|                                                 |                             |          |               |           |
| ค่าธรรมเนียมคำร้อง                              |                             |          |               |           |
|                                                 |                             |          | จำนวน<br>เงิน | รวม (บาท) |
| <mark>ค่าใบรายงานผลการศึกษาภาษาไทย (tr</mark> a | anscript)                   | 1        | 200           | 200       |
| ค่าออกเอกสาร                                    |                             | 1        | 100           | 100       |
| 53                                              | มทั้งหมด                    |          |               | 300       |
| บันทึก                                          | ₽                           |          |               |           |
| เลือกวิธีส่ง<br>วับด้วยตัวเอง                   |                             |          |               |           |
| <ul> <li>จัดส่งไปรษณีย์ (EMS)</li> </ul>        | กรณีให้ส่งกับคำขอที่ขอ      | อก่อนหน่ | ้ำนี้         |           |
| 🗹 ส่งรวมกับคำร้องอื่น                           |                             |          |               |           |
| กรุณาเลือกศาร้องที่ต้องการ เลขที่ : 10          | 001-12 (ทดสอบคำร้องออ       | นไลน์) ' | ·             |           |
| กรุณาเลือ                                       | ก<br>)01-12 (ทดสอบดำร้องออง | ເໃລນີ    |               |           |
| บันทึก                                          |                             | -una)    |               |           |

#### <u>ตัวอย่างการเลือกจัดส่งไปรษณีย์</u>

 ๖. เมื่อบันทึกเรียบร้อย นักศึกษาสามารถพิมพ์ใบชำระเงิน และตรวจสอบสถานะคำร้องได้ที่ เมนู ตรวจสอบ สถานะคำร้อง และนักศึกษาสามารถพิมพ์ใบจ่ายเงินแล้วนำไปชำระเงินได้ที่ธนาคารกรุงไทย หรือสแกนผ่าน แอพพิเคชั่นออนไลน์ กรุงไทย เน็กซ์

| เมนูหลัก              | 60                          |                               |                         |                          |                               |                         |                     |                                      |
|-----------------------|-----------------------------|-------------------------------|-------------------------|--------------------------|-------------------------------|-------------------------|---------------------|--------------------------------------|
| ออกจากระบบ            | <mark>ยืน</mark> 261001 : น | างสาวกชกร ไพรัดน              | (สำเร็จการศึกมา)        |                          |                               | _                       |                     |                                      |
| เปลี่ยนรหัสผ่าน       | , ตรวจสอบ                   | <u>เสถานะดำร้อง</u>           |                         | •                        |                               |                         |                     |                                      |
| ประวัดินักศึกษา       | เลวที                       | ปีการ<br>ศักษา                | ค่าร้อง                 | าเมายกหลุ                | สถาน <del>ะช่าระ</del> เงิน   | พิมพ์ใบ<br>สำหะ<br>เงิน | สถานะคำร้อง         | พิมพ์ใบ ยา เลิก/"<br>คำร้อง แบบเพิ่ม |
| ปฏิทินการศึกษา        | ∃ :1001-11                  | 2/2562 ศาร้องขอ               | Transcript ป.ตรี (ไทย)  |                          | ยังไม่ชำระเงิน                |                         | ส่งรายการ           | 📕 เยกเลีย                            |
| ผลการลงทะเบียน        | าที่<br>1 ศำร้อง            | งขอ Transcript ป.ตรี (1       | ายละเอียด<br>ทย)        | จำนวน<br>1               | สถานะคำร้อง<br>10 : ส่งรายการ |                         | าหมาย               | uo                                   |
| ศาร้องออนไลน์         | **หมายเหตุ                  | ส่งทางไปรษณีย์ ที่อยู่จั<br>: | ลส่ง : 🛄 7, 7 โรงพยาบาล | พระราม9 พระราม9 แขวงหัวย | ขขวาง เขตเขตหัวยขวาง กรุ      | งเทพมหานด               | หรุรพัสไปรษณีย์ 103 | 10                                   |
| ตรวจสอบคำร้อง         |                             |                               |                         |                          |                               |                         |                     |                                      |
| ตารางเรียน/สอบ นศ.    |                             |                               |                         |                          |                               |                         |                     |                                      |
| ตารางเรียน รายสัปดาห์ |                             |                               |                         |                          |                               |                         |                     |                                      |
| ภาระค่าใช้จ่ายทุน     |                             |                               |                         |                          |                               |                         |                     |                                      |
| ผลการศึกษา            |                             |                               |                         |                          |                               |                         |                     |                                      |
| ตรวจสอบจบ             |                             |                               |                         |                          |                               |                         |                     |                                      |
| สิทธิ์รักษาพยาบาล     |                             |                               |                         |                          |                               |                         |                     |                                      |
| ประเมินผู้สอน         |                             |                               |                         |                          |                               |                         |                     |                                      |
| แผนการเรียน           |                             |                               |                         |                          |                               |                         |                     |                                      |
| ด้นหารายวิชา          |                             |                               |                         |                          |                               |                         |                     |                                      |
| ค้นหาตารางเรียน       |                             |                               |                         |                          |                               |                         |                     |                                      |
| ค้นหาตารางสอน         |                             |                               |                         |                          |                               |                         |                     |                                      |
|                       |                             |                               |                         |                          |                               |                         |                     |                                      |
| ค้นหาตารางการใช้ห้อง  |                             |                               |                         |                          |                               |                         |                     |                                      |

#### <u>ตัวอย่างใบชำระเงิน</u>

| มหาวิทยาลัยบวมินทราธิราช<br>Navamindradhiraj University<br>ใบแจ้งการชำระเงินต่าดำร้อง<br>Statement of Student Account / Receipt<br>โตประจำหัว : 6004101117 ซึ่ง<br>มี: เมาวิทยาลัยบวิมัมหาชีวาช ระว<br>นะ :พยาบลาตสตร์นี้อกรุณย์ หลั                                                        | - สกุล : บางสาวพิชญาบิบ ง้าวแหลม<br>บการศึกษา : บริญญาศรี 4 ปี<br>อุตร : -    | (สถานศึกษา) (ส่วนที่ 1 สำหรับบักศึกษา)<br>พิมพ์รายการเมื่อ 22/04/63 16:19<br>เกซท์อ้างอิงRef No.: 03390<br>ภาคการศึกษาที่ : 2/2562<br>รุ่น/กลุ่ม 64 / 648 |
|----------------------------------------------------------------------------------------------------|-------------------------------------------------------------------------------|----------------------------------------------------------------------------------------------------|
| fi shenns<br>o. Description                                                                                                    | จำนวน                                                                         | จำนวนเงิน<br>Amount (Baht)                                                                                                    |
|                                                                                                    |                                                                               |                                                                                                    |
| เบรดตรางสอบความมูกต่องกอบเบราะองนายน<br>สุดงรักษาบาทถั่วน                                                                                                    | H 13                                                                          | 200.00                                                                                                    |
| นสิน ต่านสบาครายใปรพมีย์ ภายในวังที่ 21 แมะ, 63 - 30 แมะ, 63<br>กซ้ามะเป็นตัวเป็นตด และชำนะคนอำนวนนั้นที่ระบุ มีอะนั้นและยื่อว่าไม่มีการทำ<br>ภย์ในแกลารนี้นี้ว่าเป็นตรัฐานการทำมะเป็น แ กละหลัง พร้อมค่าเรีย<br>ครามและสวทรงสกัน กรุณาบำแกลารจะบันนี้ไปข้ามะเงินให้ที่สบาคารที่มีวายชื่อ ร | ะเป็นค่าซี้รทะเบียบบัณฑิต<br>กลาชาทั่วประเทศ                                  | สำหรับเจ้าหน้าที่อนาคาร<br>ผู้รับเงิน                                                                                                    |
| พับ-มีกลาม                                                                                                    | iete titae                                                                    | (ส่วนที่ 2 สำหรับธนาคาร)                                                                                                    |
| มหาวิทยาลัยนวมิบทราชีราช<br>131/6 อนนกรว แรงเวชีรพยาบาล เรษตุลัด กรน. 10300                                                                                                    | (สถานศี<br>ชำระเจิง                                                           | กษา) ไบแจงการขำระเงิน(เพื่อนำเขาบัญชี)<br>(โปรดเรียกเก็บค่าธรรมเนียมจากผู้ขำระเงิน)<br>มได้ภายในวันที่ 21 เม.ย. 63 - 30 เม.ย. 63                          |
| รบาหารกรุปไทย Comp Code : 81022 (ค่าธรรมเนียม 10 บาท)                                                                                                    | ชื่อ/Name:<br>รหัสนักศึกษา/CUST<br>เฉราะกะเจองเหละ เหอ<br>ชื่อสูนำฝาก/เบอรโทร | นางสาวพิชญานิน จ้าวแหลม<br>NO. (Ref.1): 6004101117<br>b. (Ref.2): 03390                                                                                   |